# Where to Find and How to Respond to State RFPs for Legal Services

### Usp Utah Public Procurement Place Provided by DAS Division of Purchasi

Tuesday, April 6, 2021

Solomon Kingston, State Contract Analyst

skingston@Utah.gov

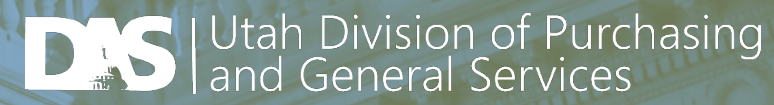

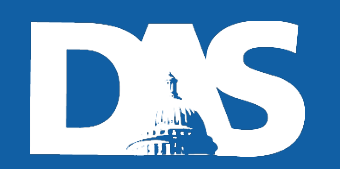

## How to Find a Solicitation

#### http://www.purchasing.utah.gov/currentbids

| bids.sciquest.com/ | 'apps/Router/PublicEver | nt?CustomerOrg=StateOfUtał |
|--------------------|-------------------------|----------------------------|
|--------------------|-------------------------|----------------------------|

| U3P U<br>Provide         | tah Public Procurement                                                                                                    | Place       |
|--------------------------|----------------------------------------------------------------------------------------------------|-------------|
| Business Opport          | unities                                                                                                    |             |
| < Back to Division of Pu | rchasing Home Page                                                                                                    |             |
| Open for Bid Upo         | oming Closed Awarded All                                                                                                    |             |
| Work Group Filter        | Filter Results by work group Q                                                                                                    |             |
| Keyword                  | Search by event title, number, contact, short description, or commodity code description                                                                                                    |             |
|                          | Clear Search                                                                                                    |             |
| Sort by                  | Close date descending                                                                                                    |             |
| Page                     | 1 of 11 1-20 of 220 Results                                                                                                    | 20 Per Pa   |
| Status                   | Details                                                                                                    |             |
| Open                     | Personal Emergency Response Systems and Medication Dispensary Devices<br>State of Utah Department of Human Services                                                                                                  | Respond Now |
|                          | Open 8/8/2019 3:00 PM MDT Type RFSQ                                                                                                    |             |
|                          | Close 12/31/2099 11:59 PM MST Number DHS90741                                                                                                    |             |
|                          | Details <b>1</b> View as PDF                                                                                                    |             |
| Open                     | Veterinary Services For Livestock Auctions And Brucello<br>This RFQS is for yet services. Proposal will not be submitted on line through this portal, rather responses need to be emailed to<br>akindheston@utah.cov | Respond Now |
|                          | Open 3/24/2020 12:00 AM MDT Type RFSQ                                                                                                    |             |

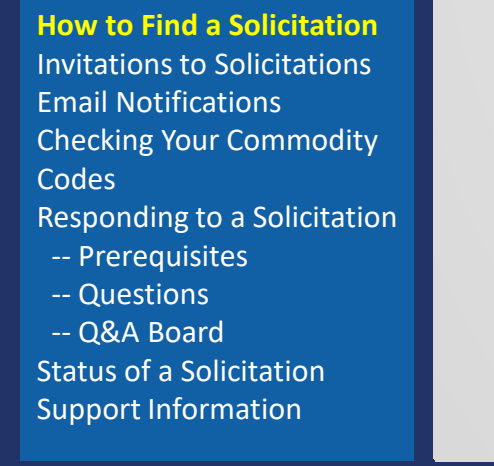

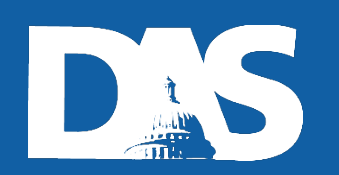

## Invitations to Solicitations (Sourcing Events)

Invitations to a solicitation are primarily based on the <u>Commodity Code</u> your firm is registered with.

When a solicitation is released with the same Commodity Code you are registered for in the U3P system, you receive an email invitation.

How to Find a Solicitation Invitations to Solicitations Email Notifications Checking Your Commodity Codes Responding to a Solicitation -- Prerequisites -- Questions

-- Q&A Board

Status of a Solicitation Support Information If you did not receive an email invitation from the U3P system you can still find the published solicitation by going to <u>http://www.purchasing.utah.gov/currentbids</u>

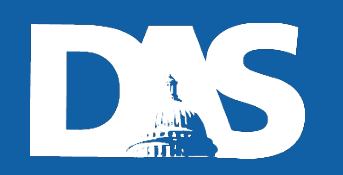

# **Email Notifications**

Emails from the U3P system come from <a href="mailto:support@sciquest.com">support@sciquest.com</a>

 If you are not receiving email notifications verify that emails from <u>support@sciquest.com</u> are not being routed to your spam folder.

If you are receiving too many emails from U3P that are not related to your offerings verify what commodity code(s) you are registered for.

How to Find a Solicitation Invitations to Solicitations Email Notifications Checking Your Commodity Codes Responding to a Solicitation -- Prerequisites -- Questions

-- Q&A Board

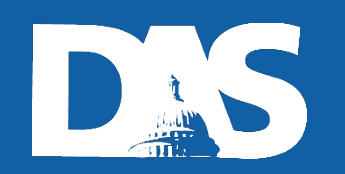

# Email Notifications (cont.)

If you want to stop receiving email notifications on a certain solicitation  $\rightarrow$  select <u>No Bid</u>.

|            | Home         | Utah Public Procu                                                               | rement Place Provided by DAS Division of Purchasing                                                                                 |                                      |
|------------|--------------|---------------------------------------------------------------------------------|----------------------------------------------------------------------------------------------------|--------------------------------------|
|            | Ostolaga and | Sourcing  Sourcing Events  Search Events                                        |                                                                                                    |                                      |
| <b>S</b>   | Contracts    | Open This event closes in 10 days                                               | on 4/16/2021 at 5:00 PM EDT. 🛛 🗮 Event Schedule                                                                                     | • Questions & Answers for this Event |
| <b>3</b> 9 | Sourcing     | Procurement Technical                                                           | Prerequisites                                                                                                    | vent Actions 🚽 History ?             |
| հղ         | Reporting    | Assistance Center (PTAC)<br>Procurement Support                                 | Please review and agree to the prerequisites listed below.                                                                          |                                      |
| <b>a</b> 7 | Administer   | SERVICES<br>SK21-19                                                             | Intent to Bid Not Set     - You must set your Intent to Bid to "Yes" to respond to this event.                                      |                                      |
| ð          | Registration | Event Details                                                                   |                                                                                                    | Yes, I Intend to Bid No Bid          |
|            |              | Response Status: Not Started<br>Intent To Bid: Not Set /<br>Bid Total: 0.00 USD | Offerors are encouraged to review this RFP prior to the deadline to submit a proposal, even if a proposal has been submitted, in ca | ★ Required to Enter Bid              |

How to Find a Solicitation Invitations to Solicitations Email Notifications Checking Your Commodity Codes Responding to a Solicitation -- Prerequisites -- Questions

-- Q&A Board

Status of a Solicitation Support Information If you was not previously invited to a solicitation and find one you want to start receiving notifications on  $\rightarrow$  select <u>Yes I</u> <u>Intend to Bid</u>.

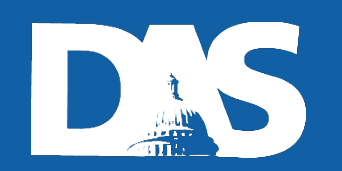

# Checking Your Commodity Codes

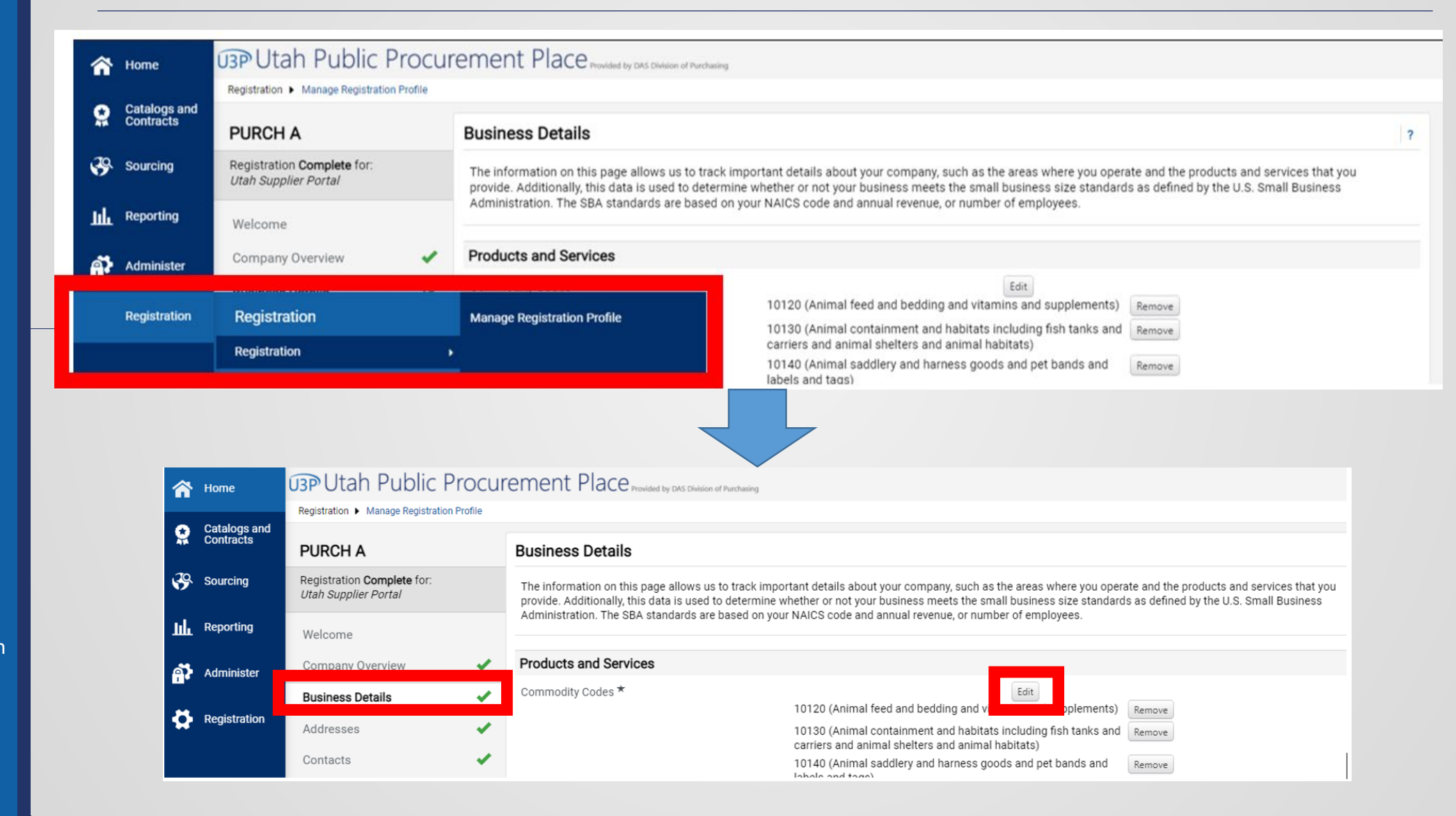

Invitations to Solicitations Email Notifications Checking Your Commodity Codes Responding to a Solicitation

How to Find a Solicitation

- -- Prerequisites
- -- Questions
- -- Q&A Board

## Responding to a Solicitation

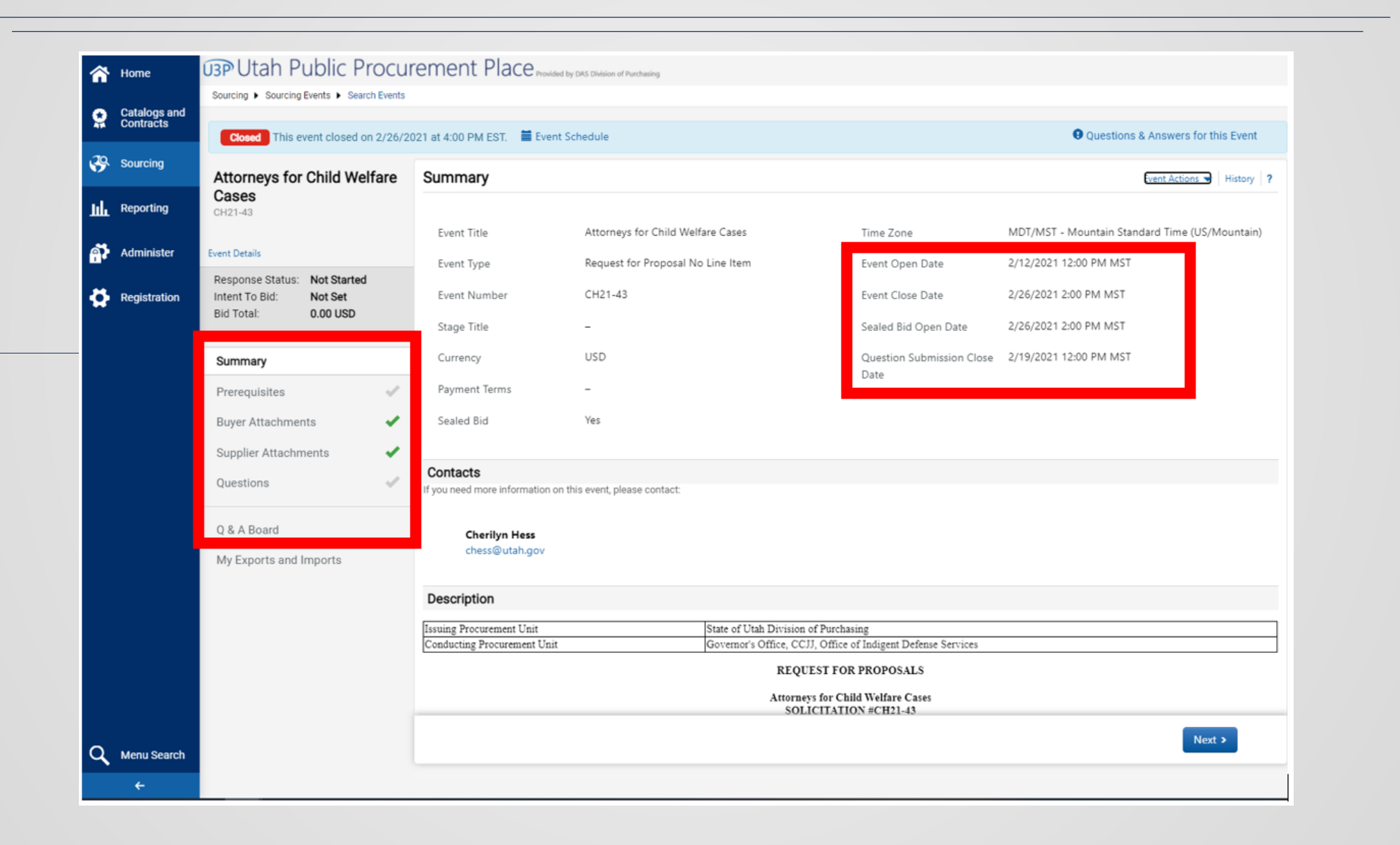

How to Find a Solicitation Invitations to Solicitations Email Notifications Checking Your Commodity Codes **Responding to a Solicitation** -- Prerequisites -- Questions -- Q&A Board

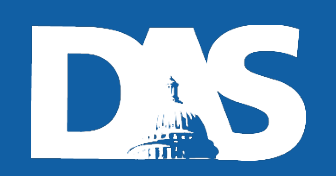

## Responding to a Solicitation Prerequisites

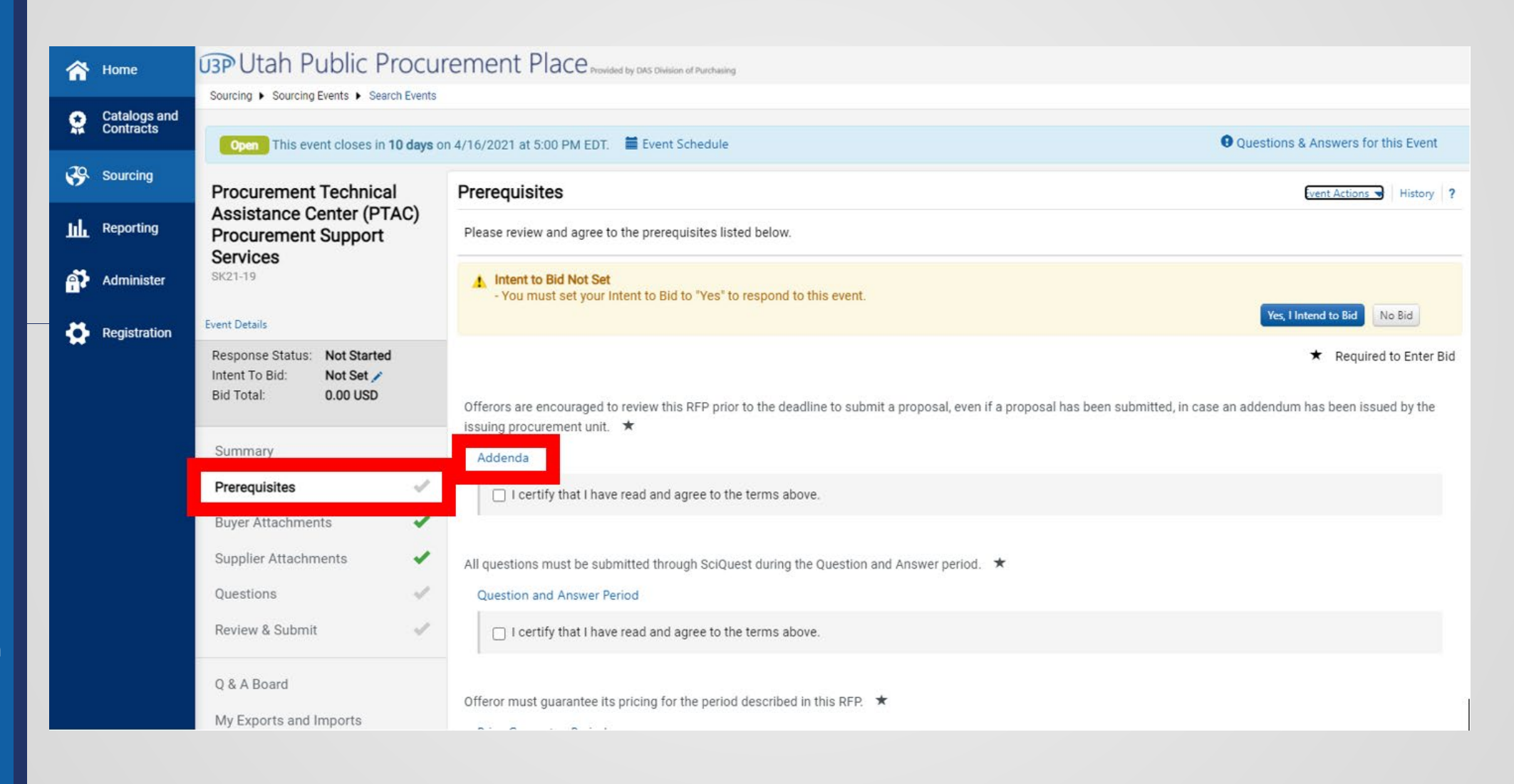

Invitations to Solicitations Email Notifications Checking Your Commodity Codes Responding to a Solicitation -- Prerequisites -- Questions -- Q&A Board

How to Find a Solicitation

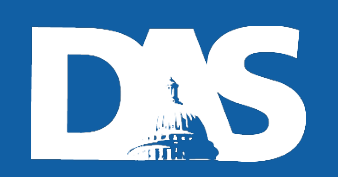

## Responding to a Solicitation Questions

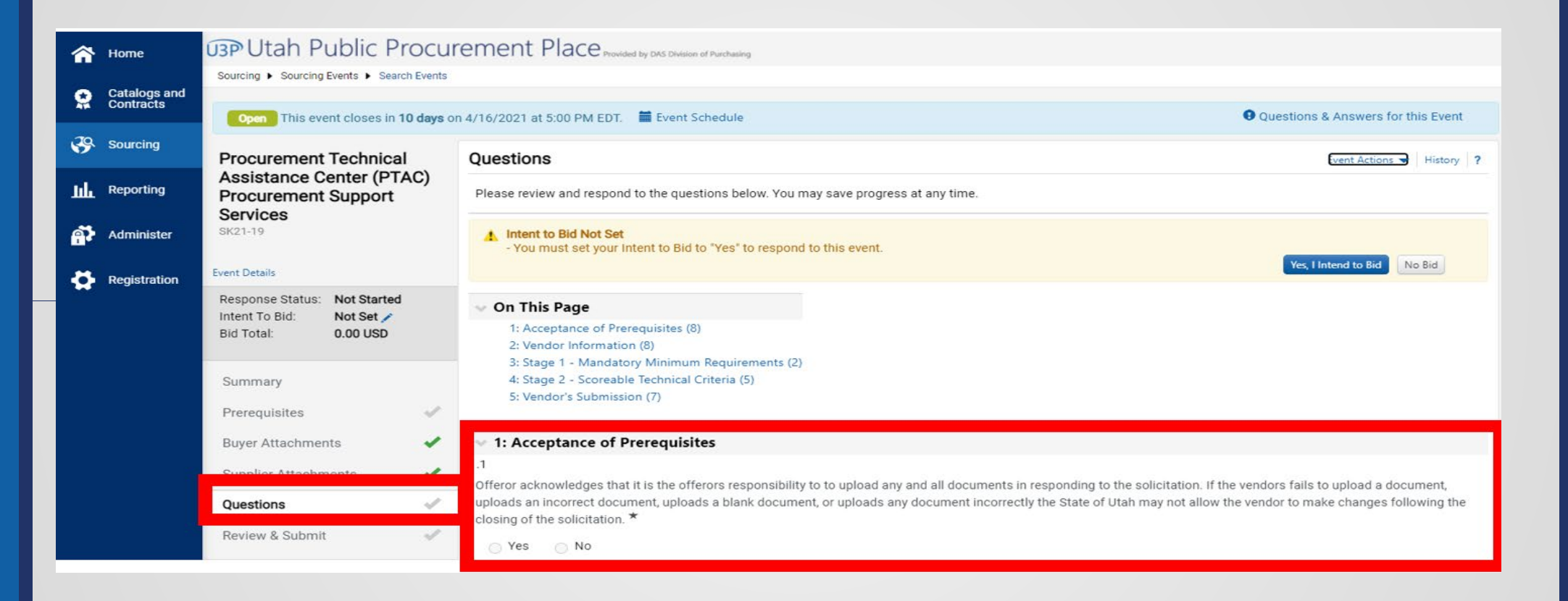

How to Find a Solicitation Invitations to Solicitations Email Notifications Checking Your Commodity Codes Responding to a Solicitation -- Prerequisites -- Questions

-- Q&A Board

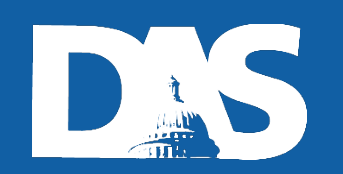

## Responding to a Solicitation Questions (cont.)

#### 4: Stage 2 - Scoreable Technical Criteria

|  |       |   | - |
|--|-------|---|---|
|  | <br>• | _ | 1 |
|  |       |   |   |
|  |       |   |   |
|  | ٠     |   | ٠ |
|  |       |   |   |

Level of Expertise: Offeror is to demonstrate, with supporting metrics, how you are the industry expert on resolving the Purpose, Objectives, and Scope of Work outlined within this RFP. \*

| No File Attached | Upload |
|------------------|--------|
|------------------|--------|

#### 4.2

Support: Offeror to describe the level of ongoing support they will provide to the PTAC program throughout the contract term. \*

| No File Attached | Upload |
|------------------|--------|
|------------------|--------|

#### 4.3

Experience: Offeror is to demonstrate its experience servicing similar government clients as PTAC. \*

No File Attached Upload

How to Find a Solicitation Invitations to Solicitations Email Notifications Checking Your Commodity Codes Responding to a Solicitation -- Prerequisites -- Questions -- Q&A Board

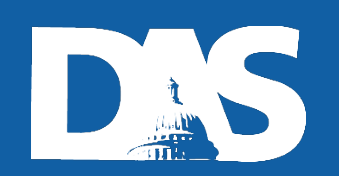

## Responding to a Solicitation Q&A Board

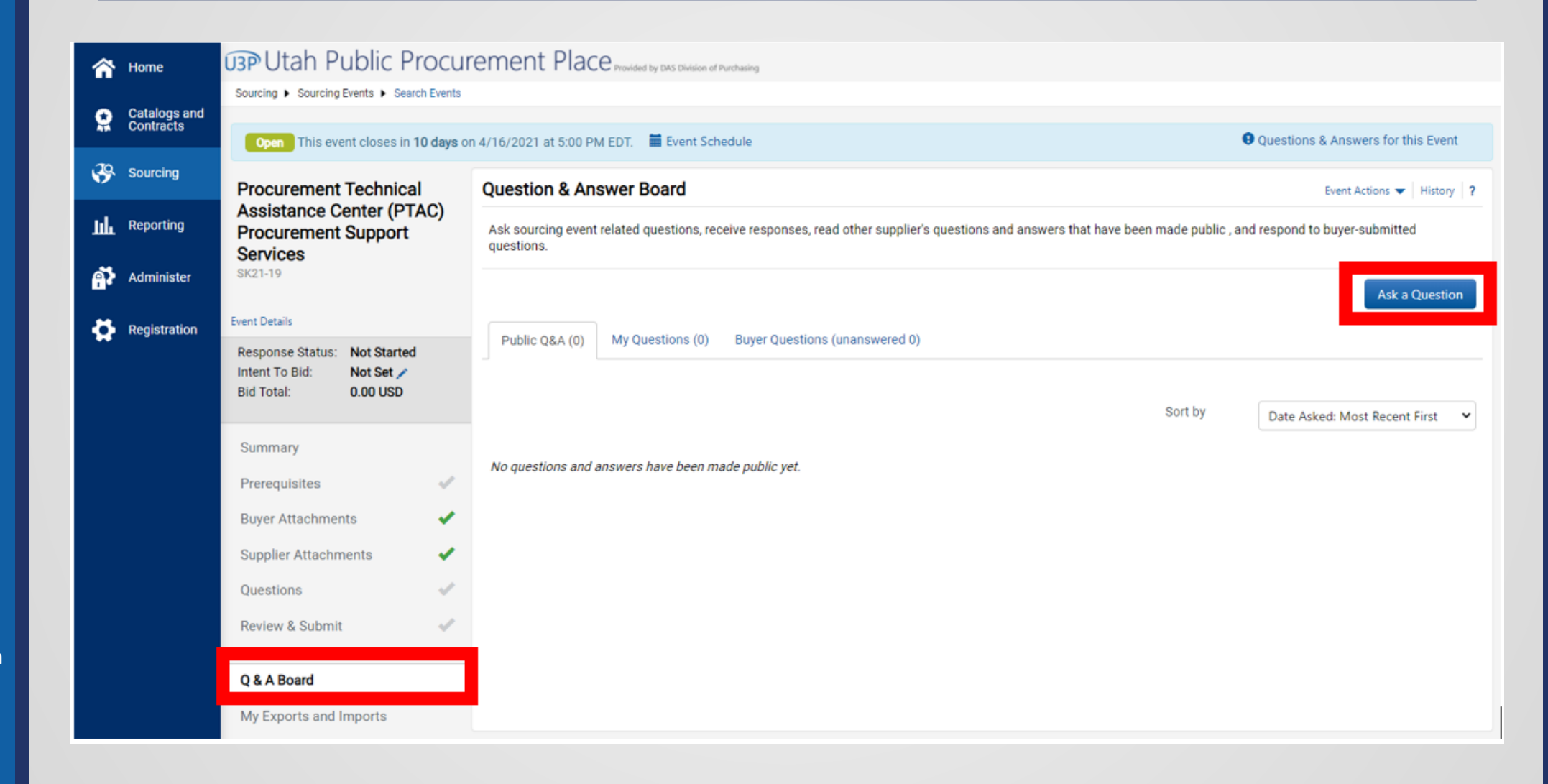

How to Find a Solicitation Invitations to Solicitations Email Notifications Checking Your Commodity Codes Responding to a Solicitation -- Prerequisites -- Questions

-- Q&A Board

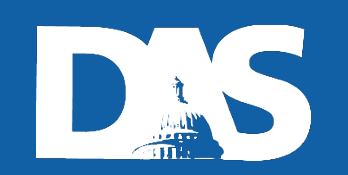

## Status of a Solicitation

| Business Opportur         | nities                                                                        |                                                  |                                                                 |           |
|---------------------------|-------------------------------------------------------------------------------|--------------------------------------------------|-----------------------------------------------------------------|-----------|
| < Back to StateOfUtah Ver | ndor Portal                                                                   |                                                  |                                                                 |           |
| Open for Bid Upcom        | ning Close Awarded All                                                        |                                                  |                                                                 |           |
|                           |                                                                               |                                                  |                                                                 |           |
| Work Group Filter         | Filter Results by work group                                                  |                                                  | ٩                                                               |           |
| Kewword                   | CH20-52                                                                       |                                                  |                                                                 |           |
|                           | 01120-02                                                                      |                                                  |                                                                 |           |
|                           |                                                                               |                                                  | Clear Search                                                    |           |
| Cast bu                   | (                                                                             |                                                  |                                                                 |           |
| Soft by                   | Close date descending 🗸                                                       |                                                  |                                                                 |           |
| Status                    | Details                                                                       |                                                  |                                                                 |           |
|                           | The Utah Division of Forestry, Fire a<br>acres with the Rockville and Grafton | nd State Lands (FFSL) is seeking<br>town limits. | the services of a Contractor to remove invasive woody bioma     | 55 on 5.2 |
|                           | Open 9/22/2020 10:00 AM M                                                     | MDT Type                                         | RFQ                                                             |           |
|                           | Close 10/1/2020 2:00 PM M                                                     | Contact                                          | Cit Turner catumer@utab.gov                                     |           |
|                           |                                                                               | Details                                          | View as PDF                                                     |           |
|                           |                                                                               | Award Documents                                  | L CT21-32 - Unofficial Bid Results.xlsx                         |           |
|                           |                                                                               |                                                  | CT21-32 - Official Bid Results.xlsx                             |           |
| Awarded                   | Six Feathers Aspen Rege<br>Division of Forestry, Fire and State L             | neration<br>ands. Mechanically remove asp        | en trees on 52 acres on private property. Mandatory Site visit. | View      |
|                           | Open 9/14/2020 10:00 AM M                                                     | MDT Type                                         | IFB                                                             |           |
|                           | Close 9/29/2020 12:00 AM                                                      | IDT Number                                       | AS21-63                                                         |           |
|                           |                                                                               | Contact                                          | Ann Schliep aschliep@utah.gov                                   |           |
|                           |                                                                               | Details                                          | 🔁 View as PDF                                                   |           |
|                           |                                                                               | Award Documents                                  | 🛃 AS21-63 Bids - Unofficial.xlsx                                |           |
|                           |                                                                               |                                                  |                                                                 |           |

**U3P** Utah Public Procurement Place

How to Find a Solicitation Invitations to Solicitations Email Notifications Checking Your Commodity Codes Responding to a Solicitation -- Prerequisites -- Questions -- Q&A Board Status of a Solicitation

Support Information

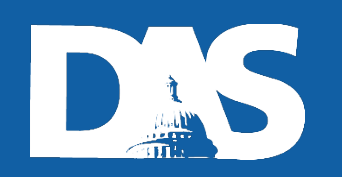

# Support Information

### U3P Admin Team –

This team is from the State of Utah managing the administration of the platform.

<u>sciquestadmin@Utah.gov</u>

### Jagger Supplier Support Team –

This team is from Jaggaer and can handle vendor account and system access inquiries.

- Jaggaer Supplier Support at 1-800-233-1121 option 2
- Submit a support ticket into Jaggaer here https://go.jaggaer.com/l/472712/2017-12-07/7cwdp

**NOTE** – Neither one of these contacts have any information about a specific solicitation released on the U3P Portal.

How to Find a Solicitation Invitations to Solicitations Email Notifications Checking Your Commodity Codes Responding to a Solicitation -- Prerequisites -- Questions

-- Q&A Board